## 手动绕过百度加固Debug.isDebuggerConnected反调试的方法

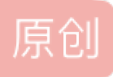

<u>Fhy20141201</u> ● 于 2017-10-14 22:29:55 发布 ● 3699 ℃ 收藏 4 分类专栏: <u>Android逆向学习 Android系统安全和逆向分析研究</u> 文章标签: <u>Debug.isDebuggerConn 百度加固 反调试</u> <u>dvmDbgIsDebuggerConn</u> 版权声明:本文为博主原创文章,遵循<u>CC 4.0 BY-SA</u>版权协议,转载请附上原文出处链接和本声明。 本文链接: <u>https://blog.csdn.net/QQ1084283172/article/details/78237571</u>

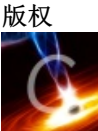

Android逆向学习 同时被 2 个专栏收录

58 篇文章 6 订阅 订阅专栏

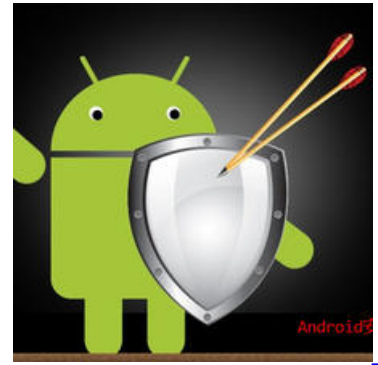

72 篇文章 59 订阅 订阅专栏 Android系统安全和逆向分析研究

本文博客地址: http://blog.csdn.net/qq1084283172/article/details/78237571

1.调用Debug.isDebuggerConnected函数这种反调试的Android加固比较少,主要是因为Debug.isDebuggerConnected这种方法的反调试作用不大,过掉也比较容易。百度的Android应用加固使用了调用Debug.isDebuggerConnected函数检测程序被调试的反调试方法。

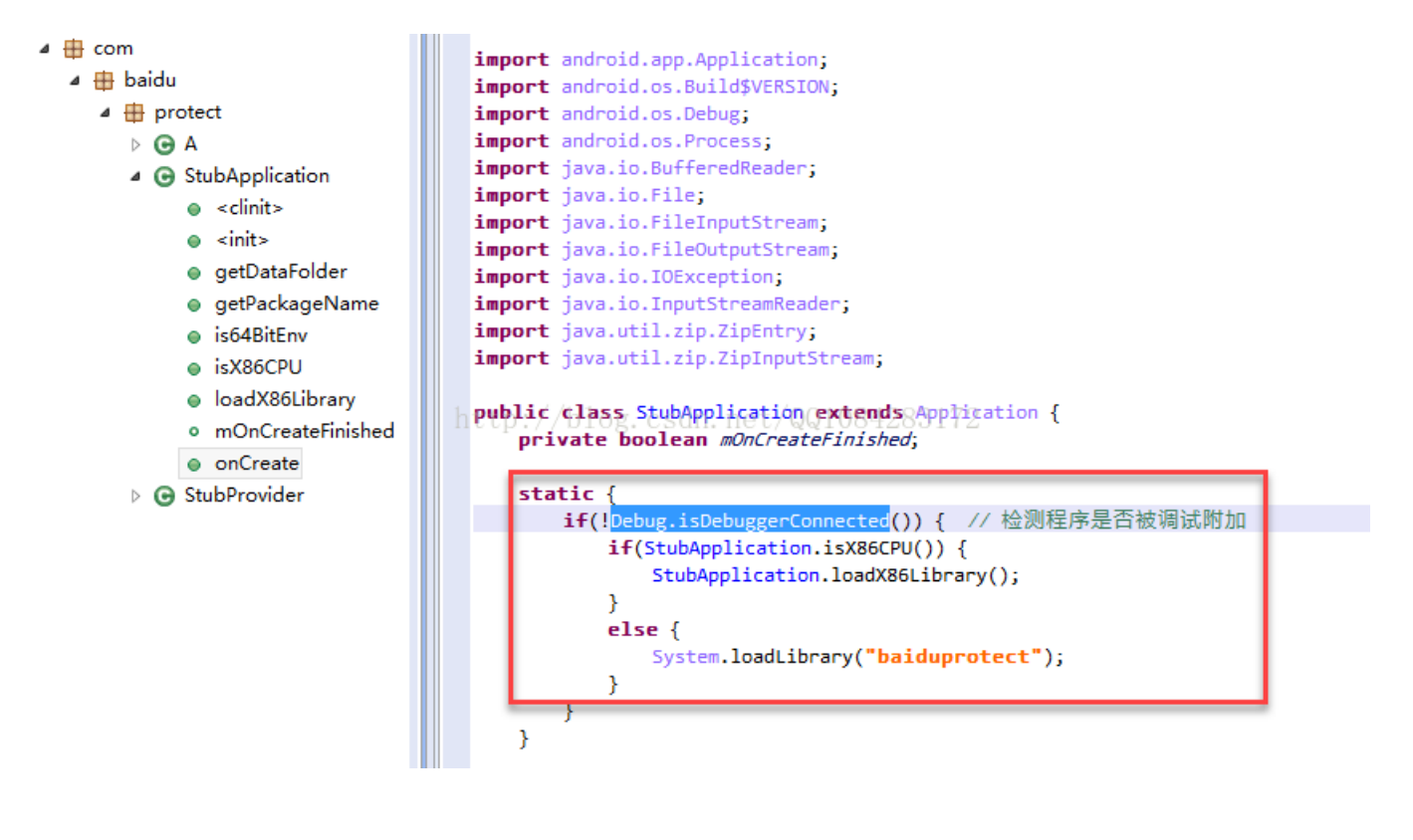

【1】对基于DebuggerConnected函数检测进行反调试的百度加固的Android应用使用Apktool工具进行解包处理,在解包后的所有smali文件中全局搜索关键 字符串"**isDebuggerConnected**",查找到Debug.isDebuggerConnected函数检测反调试的smali汇编代码的位置,修改smali代码检测位置处的**判断条件**绕 过Debug.isDebuggerConnected函数检测的反调试,使用Apktool工具对解包修改后的百度加固的Android应用的smali文件进行重新打包和签名处理,推荐使用 AndroidKiller工具进行这所有的操作。

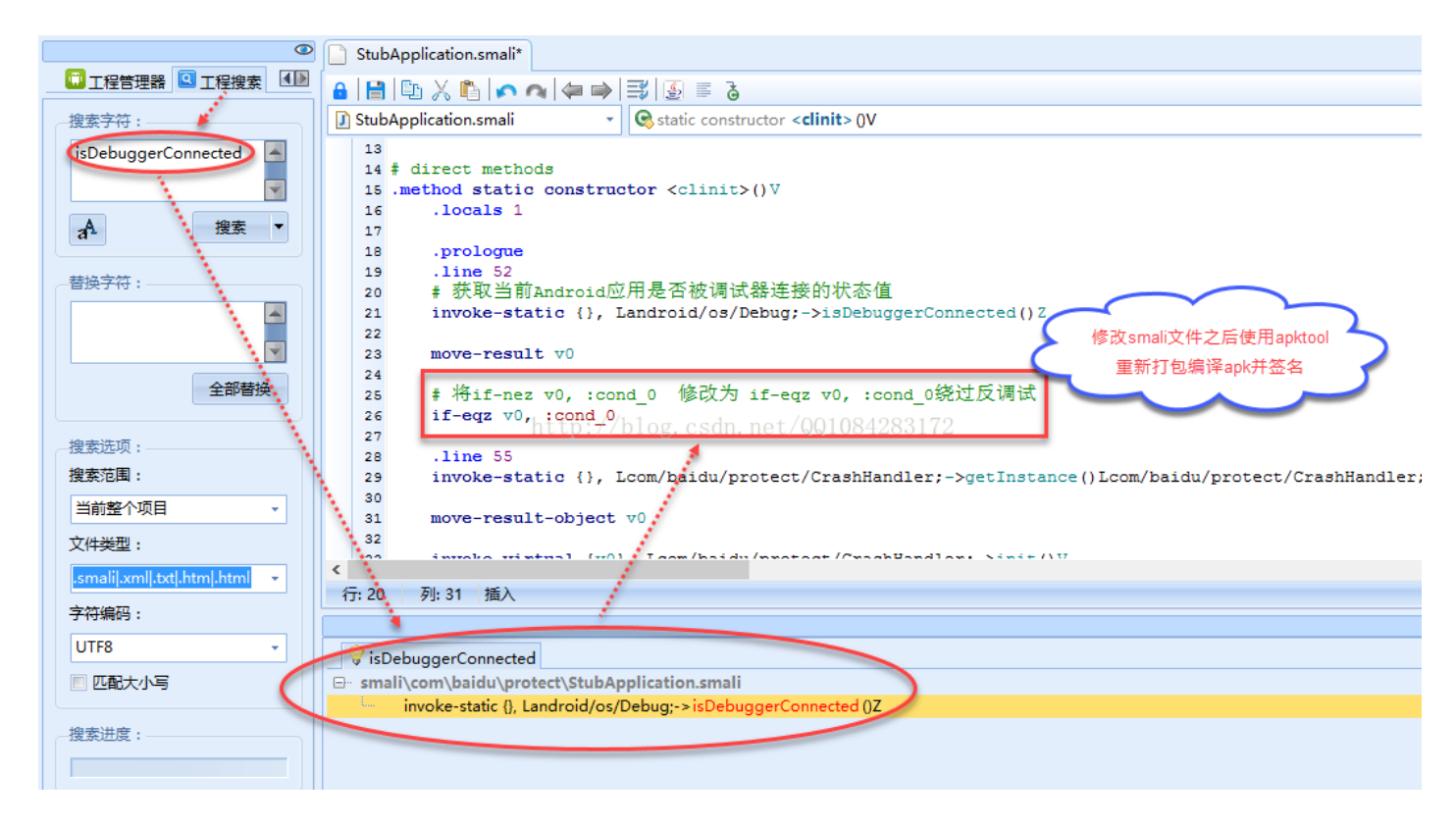

【2】在 Dalvik模式下进行百度加固的Andorid应用的动态so库文件调试时,使用IDA脚本IDC文件 Hook VMDebug.isDebuggerConnected函数的Native层实现函数 dvmDbgIsDebuggerConnected,修改dvmDbgIsDebuggerConnected函数的返回值(基于VMDebug.isDebuggerConnected函数的Native/层的函数 dvmDbgIsDebuggerConnected)并且dvmDbgIsDebuggerConnected函数在libdvm.so库文件中还是导出函数,具体的原理参考《在百度加固中正确使用 ida的姿势》。

```
☆ 在百度的加固中会使用这句话来判断本程序是否被调试
if (!Debug.isDebuggerConnected())
这样对于ida使用者而言,网上的公开调试方式so的方式就不可以用了,怎么办呢?
闲来没事分析了一下,调用的是下面这个函数
public static boolean isDebuggerConnected(){
    http://blog.csdn.net/QQ1084283172
return VMDebug.isDebuggerConnected();
}
filbcore\dalvik\src\main\java\dalvik\system\VMDebug.java下:
public static native boolean isDebuggerConnected()
```

发现是一个native函数,那就hook它过调试检测。

Hook dvmDbglsDebuggerConnected函数的IDA脚本(至于脚本中,第一次r0寄存器的值为1的时候为什么不改成0,需要参考一下Android源码的实现才能理解)。

```
from idaapi import *
from idc import *
debug_addr = LocByName("_Z25dvmDbgIsDebuggerConnectedv")
end = FindFuncEnd(debug addr) - 0x02
count = 0;
class DumpHook(DBG_Hooks):
    def dbg_bpt(self,tid,ea):
        global count
        r0 = GetRegValue('r0')
        if r0 == 1:
            count = count + 1
            if count == 2:
                SetRegValue(0,"r0")
        ResumeProcess()
        return 0
AddBpt(end)
debug = DumpHook()
debug.hook()
print "hook"
```

在 dalvik虚拟机模式下, VMDebug.isDebuggerConnected函数最终调用的是Native函数 dvmDbglsDebuggerConnected。

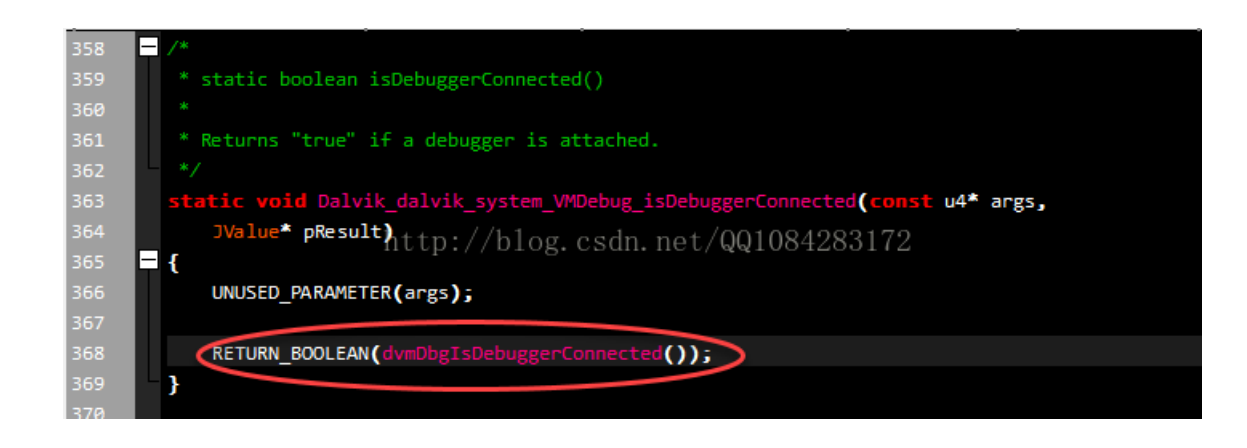

## 函数dvmDbglsDebuggerConnected是 libdvm.so库文件 中的导出函数。

| 📝 Functions window 🛛 🗖            | ×      | E        | IDA View-A      | ×          | 0         | Hex Vi | i ew-1 (    | ×      | A       | Structures   | ×           |
|-----------------------------------|--------|----------|-----------------|------------|-----------|--------|-------------|--------|---------|--------------|-------------|
| Function name                     |        | 0422F0   |                 |            |           |        |             |        |         |              |             |
| f dum Dhals Debugger Connected (u | aid) - | 0422F0   | ; _DWORD dvmDb  | gIsDebug   | gerConnec | ted(v  | oid)        |        | _       |              |             |
|                                   | 010,   | • 0422F0 |                 | EXPORT     | _Z25dvmD  | bgIsD  | ebuggerConn | ected  | v .     |              |             |
|                                   |        | 0422F0   | _Z25dvmDbgIsDe  | buggerCo   | nnectedv  |        | ; CODE      | XREF:  | sub_65  | 880+4↓p      |             |
|                                   |        | 0422F0   |                 | LDR        |           | R3,    | =(_GLOBAL_O | FFSET  | _TABLE_ | - 0x422F8)   |             |
|                                   |        | 0422F2   |                 | LDR        |           | R2,    | =(gDvm_ptr  | - 0xA/ | AC74)   |              |             |
|                                   |        | 0422F4   |                 | ADD        |           | R3,    | PC ; _GLOB  | AL_OFF | FSET_TA | BLE_         |             |
|                                   |        | 0422F6   |                 | LDR        |           | R3,    | [R3,R2] ; g | ;Dvm   |         |              |             |
|                                   |        | 0422F8   | tn·//hlog       | LDRB.W     | et /001   | RØ,    | [R3,#0x3C6] |        |         |              |             |
|                                   |        | 0422FC   | cp.//biog.      | BX         |           | LK T   |             |        |         |              |             |
|                                   |        | 0422FC   | ; End of funct  | ion dvmDl  | bgIsDebug | gerCo  | nnected(voi | .d)    |         |              |             |
|                                   |        | 0422FC   |                 |            |           |        |             |        |         |              |             |
|                                   |        | 0422FC   | ;               |            |           |        |             |        |         |              |             |
|                                   |        | 0422FE   |                 | ALIGN (    | 0x10      |        |             |        |         |              |             |
|                                   |        | 042300   | off_42300       | DCD _G     | LOBAL_OFF | SET_T  | ABLE 0x4    | 22F8   |         |              |             |
|                                   |        | 042300   |                 |            |           |        | ; DATA :    | XREF:  | dvmDbg  | IsDebuggerCo | nnected(vo  |
|                                   |        | 042304   | off_42304       | DCD gD     | vm_ptr -  | ØxAAC  | 74 ; DATA   | XREF:  | dvmDbg  | IsDebuggerCo | onnected(vo |
|                                   |        | 042308   |                 |            |           |        |             |        |         |              |             |
|                                   |        | 042308   | : ============= | === 5 [] [ | RROUT     | ΤN     | F =======   |        |         |              |             |

在art虚拟机模式下,WDebug.isDebuggerConnected函数最终调用的是Native函数art::Dbg::IsDebuggerActive。

| 116 |                                                                           |
|-----|---------------------------------------------------------------------------|
| 117 | <pre>static jboolean VMDebug_isDebuggerConnected(JNIEnv*, jclass) {</pre> |
| 118 | return Dbg: ¡IsDebuggerActive(); an net/001084283172                      |
| 119 | -}                                                                        |
| 120 |                                                                           |

函数art::Dbg::IsDebuggerActive是 libart.so库文件 中的导出函数。

| .text:0006F4B4 | ; ====== S U B R O U T I          | N E                                                               |
|----------------|-----------------------------------|-------------------------------------------------------------------|
| .text:0006F4B4 |                                   |                                                                   |
| .text:0006F4B4 |                                   |                                                                   |
| .text:0006F4B4 | ; _DWORD art::Dbg::IsDebuggerActi | ve(art::Dbg *hidden_this)                                         |
| .text:0006F4B4 | EXPORT ZN3art3Db                  | g16IsDebuggerActiveEv                                             |
| .text:0006F4B4 | _ZN3art3Dbg16IsDebuggerActiveEv   | ; CODE XREF: art::JDWP::JdwpState::LastDebuggerActivity(void)+E↓p |
| .text:0006F4B4 | 1                                 | ; art::Dbg::IsDebuggerActive(void)↓j                              |
| .text:0006F4B4 | LDR http:/r                       | 3) L∉(Byte_z148FC 0-t0x6F48A) 4283172                             |
| .text:0006F4B6 | ADD R                             | 3, PC ; byte_214BFC                                               |
| .text:0006F4B8 | LDRB R                            | 0, [R3]                                                           |
| .text:0006F4BA | BX L                              | R                                                                 |
| .text:0006F4BA | ; End of function art::Dbg::IsDeb | uggerActive(void)                                                 |
| .text:0006F4BA |                                   |                                                                   |

+---+.000CE4DA .

【3】.解包百度加固的Android应用,把百度加固的 libbaiduprotect.so 库文件单独拿出来,自己编写一个**dalvik虚拟机模式下**的 loader程序 调用百度加固的 libbaiduprotect.so 库文件中的JNI\_Onload函数bypass掉壳代码和反调试,具体的方法可以参考看雪论坛的文章《百度加固逆向分析》。

```
#include <stdio.h>
#include <string.h>
#include <dlfcn.h>
#include <jni.h>
int main()
{
    JavaVM* vm;
    JNIEnv* env;
    jint res;
    JavaVMInitArgs vm_args;
    JavaVMOption options[1];
    options[0].optionString = "-Djava.class.path=.";
    vm_args.version=0x00010002;
    vm_args.options=options;
    vm_args.nOptions =1;
    vm_args.ignoreUnrecognized=JNI_TRUE;
    printf("[+] dlopen libdvm.so\n");
 // RTLD_LAZY RTLD_NOW
    void *handle = dlopen("/system/lib/libdvm.so", RTLD_LAZY);
    if(!handle) {
  printf("[-] dlopen libdvm.so failed!!\n");
  return 0;
    }
    // 先创建一个java虚拟机。因为JNI_ONload函数参数第一个参数为JavaVM。
    typedef int (*JNI_CreateJavaVM_Type)(JavaVM**, JNIEnv**, void*);
    JNI_CreateJavaVM_Type JNI_CreateJavaVM_Func = (JNI_CreateJavaVM_Type)dlsym(handle, "JNI_CreateJavaVM");
    if(!JNI_CreateJavaVM_Func) {
  printf("[-] dlsym failed\n");
  return 0;
    }
 // 创建java虚拟机
    res = JNI_CreateJavaVM_Func(&vm, &env, &vm_args)
    void* si = dlopen("/data/local/tmp/libbaiduprotect.so", RTLD_LAZY);
    if(si == NULL) {
  printf("[-] dlopen err!\n");
  return 0;
    }
    typedef jint (*FUN)(JavaVM* vm, void* res);
    FUN func onload = (FUN)dlsym(si, "JNI OnLoad");
 // 将断点下在了这里可以正好获取到JNI_Onload的函数地址。
    if(func_onload==NULL)
        return 0;
 // 调用JNI_Onload函数
    func_onload(vm,NULL);
    return 0;
}
```

```
#include <jni.h> ----
int main()
{
   JNIEnv *env;
  JavaVM *vm;
  JavaVMInitArgs vm_args;
  JavaVMOption options[1];
   jint res;
   jclass cls;
   jmethodID mid;
   jstring jstr;
  jclass stringClass;//blog.csdn.net/QQ1084283172
   // 1. 生成 Java 虚拟机选项
  options[0].optionString = "-Djava.class.path=."
                                                       0
   vm_args.version = 0x00010002;
   vm_args.options = options;
   vm_args.nOptions = 1;
   vm_args.ignoreUnrecognized = JNI_TRUE;
   // 2. 生成 Java 虚拟机
   res = JNI_CreateJavaVM(&vm, (void**)&env, &vm_args); -
   // 3. 查找并加载类
   cls = (*env)->FindClass(env, "InvocationApiTest");
                                                                                4
   // 4. 获取 main() 方法的 ID
  mid = (*env)->GetStaticMethodID(env, cls, "main", "([Ljava/lang/String;)V");
   // 5. 生成字符串对象,用作 main ()方法的参数
   jstr = (*env)->NewStringUTF(env, "Hello Invocation API!!");
                                                                6
   stringClass = (*env)->FindClass(env, "java/lang/String");
   args = (*env)->NewObjectArray(env; 1; stringClass,4 jstr);72
   // 6. 调用 main () 方法
   (*env)->CallStaticVoidMethod(env, cls, mid, args); - 6
   // 7. 销毁 Java 虚拟机
   (*vm)->DestroyJavaVM(vm);
                                  -
                                     0
 }
```

Dalvik虚拟机模式下,java虚拟机的创建可以参考Andorid 4.4.4 r1的源码文件 /dalvik/vm/Jni.cpp 中的代码。

http://androidxref.com/4.4.4\_r1/xref/dalvik/vm/Jni.cpp#3424

```
3418 /*
     * Create a new VM instance.
3419
3420
3421
     * The current thread becomes the main VM thread. We return immediately,
3422
     * which effectively means the caller is executing in a native method.
3423
3423 art
3424 jint JNI_CreateJavaVM(JavaVM** p_vm, JNIEnv** p_env, void* vm_args) {
3425 const JavaVMInitArgs* args = (JavaVMInitArgs*) vm_args;
3426
         if (dvmIsBadJniVersion(args->version)) {
3427
             ALOGE("Bad JNI version passed to CreateJavaVM: %d", args->version);
3428
             return JNI EVERSION;
3429
         -3
3430
3431
        // TODO: don't allow creation of multiple VMs -- one per customer for now
3432
3433
         /* zero globals; not strictly necessary the first time a VM is started */
3434
        memset(&gDvm, 0, sizeof(gDvm));
3435
3436
        /*
         * Set up structures for JNIEnv and VM.
3437
3438
         */
        JavaVMExt* pVM = (JavaVMExt*) calloc(1, sizeof(JavaVMExt));
3439
        pVM->funcTable = &gInvokeInterface;
3440
3441
        pVM->envList = NULL;
3442
        dvmInitMutex(&pVM->envListLock);
3443
3444
        UniquePtr<const char*[]> argv(new const char*[args->nOptions]);
3445
        memset(argv.get(), 0, sizeof(char*) * (args->nOptions));
3446
        /*
3447
         * Convert JNI args to argv.
3448
3449
3450
         * We have to pull out vfprintf/exit/abort, because they use the
3451
         * "extraInfo" field to pass function pointer "hooks" in. We also
         * look for the -Xcheck:jni stuff here.
3452
          */
3453
3454
        int argc = 0;
3455
        for (int i = 0; i < args->nOptions; i++) {
3456
             const char* optStr = args->options[i].optionString;
             if (optStr == NULL) {
3457
                 dvmFprintf(stderr, "ERROR: CreateJavaVM failed: argument %d was NULL\n", i);
3458
3459
                 return JNI ERR;
3460
            } else if (strcmp(optStr, "vfprintf") == 0) {
                gDvm.vfprintfHook = (int (*)(FILE *, const char*, va list))args->options[i].extraInfo;
3461
3462
             } else if (strcmp(optStr, "exit") == 0) {
                 gDvm.exitHook = (void (*)(int)) args->options[i].extraInfo;
3463
```

Art虚拟机模式下,java虚拟机的创建可以参考Android 4.4.4 r1的源码文件 /art/runtime/jni\_internal.cc 中的代码。

http://androidxref.com/4.4.4\_r1/xref/art/runtime/jni\_internal.cc#2888

```
2885
2886 // JNI Invocation interface.
2887
2888 extern "C" jint JNI CreateJavaVM(JavaVM** p vm, JNIEnv** p env, void* vm args) {
2889
      const JavaVMInitArgs* args = static cast<JavaVMInitArgs*>(vm args);
      if (IsBadJniVersion(args->version)) {
2890
        LOG(ERROR) << "Bad JNI version passed to CreateJavaVM: " << args->version;
2891
2892
        return JNI EVERSION;
2893
2894
      Runtime::Options options;
2895
      for (int i = 0; i < args->nOptions; ++i) {
2896
        JavaVMOption* option = &args->options[i];
2897
        options.push_back(std::make_pair(std::string(option->optionString), option->extraInfo));
2898
2899
      bool ignore unrecognized = args->ignoreUnrecognized;
      if (!Runtime::Create(options, ignore_unrecognized)) {
2900
2901
        return JNI ERR;
2902
2903
      Runtime* runtime = Runtime::Current();
2904
      bool started = runtime->Start():
      if (!started) {
2905
2906
        delete Thread::Current()->GetJniEnv();
2907
        delete runtime->GetJavaVM();
2908
        LOG(WARNING) << "CreateJavaVM failed";
2909
        return JNI_ERR;
2910
      }
2911
      *p_env = Thread::Current()->GetJniEnv();
2912
      *p vm = runtime->GetJavaVM();
2913
      return JNI OK;
2914 }
2915
```

【4】.自己编写个简单的Android程序,自定义加载百度加固的动态库文件libbaiduprotect.so,然后在这个Android应用的基础上进行百度加固动态库文 件libbaiduprotect.so的动态调试。

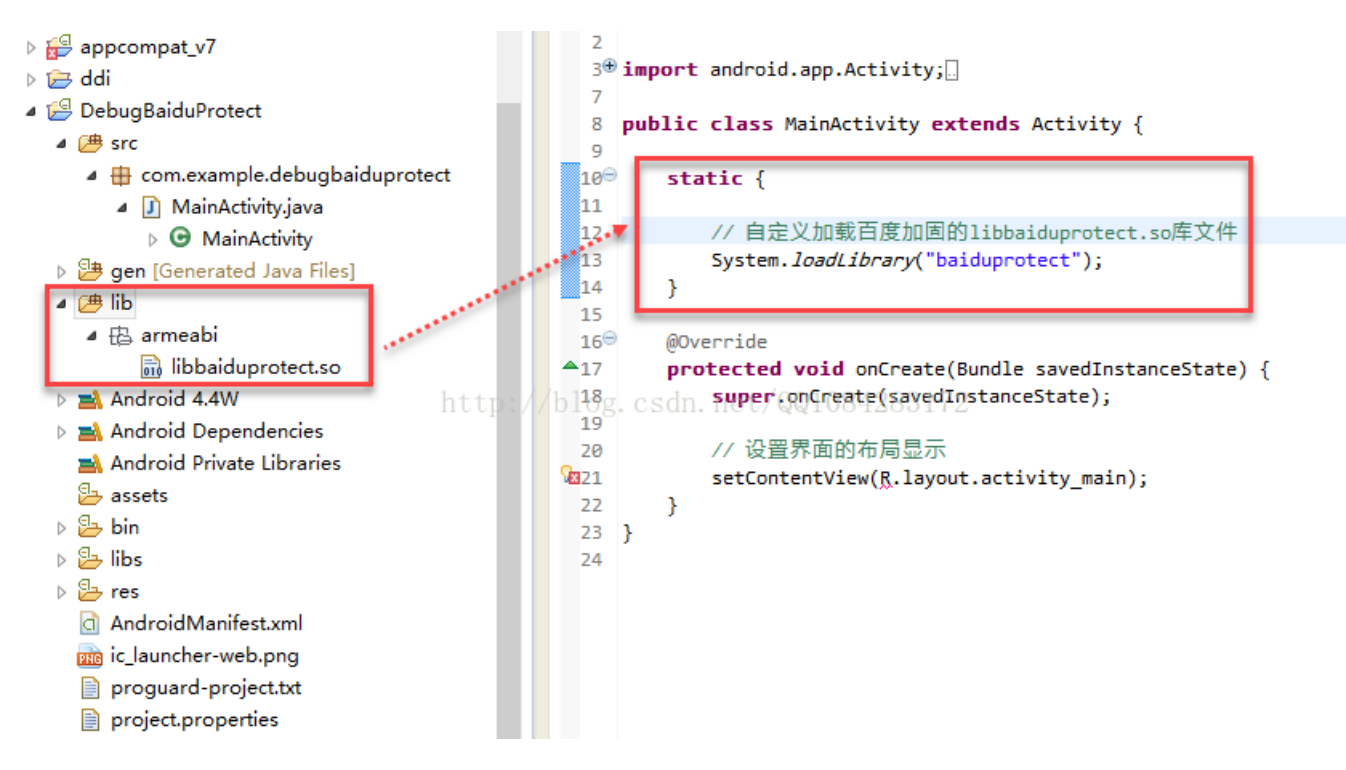

3.这里再介绍一种手动绕过百度加固Debug.isDebuggerConnected反调试的方法,比较实用也比较简单不需要太多的操作。在介绍这种手动过 掉Debug.isDebuggerConnected函数反调试的方法之前,先了解一下Debug.isDebuggerConnected函数的执行流程,以Android 4.4.4 r1的源码为分析基础。

【1】.Debug.isDebuggerConnected函数是在Android 4.4.4 r1源码的文件 /frameworks/base/core/java/android/os/Debug.java 中实现的,该函数最终调用的是 WDebug.isDebuggerConnected函数。

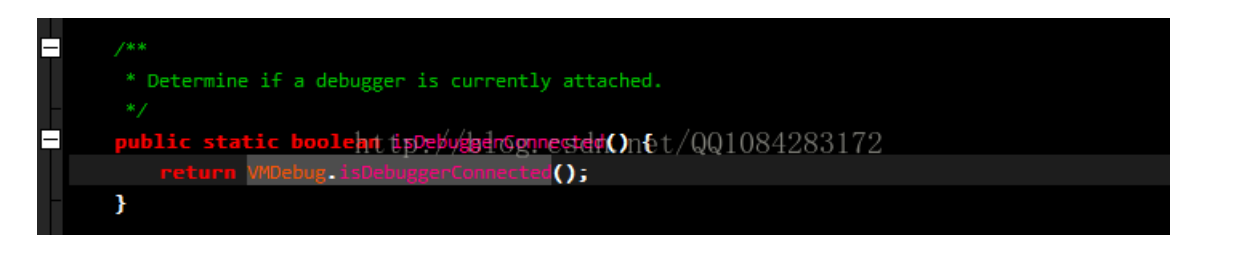

【2】.MDebug.isDebuggerConnected函数是在Native层实现的,在Android 4.4.4 r1源码的文件/libcore/dalvik/src/main/java/dalvik/system/VMDebug.java 中,到 这里Debug.isDebuggerConnected函数的java层实现已经基本完成了,接下来是Debug.isDebuggerConnected函数在Native层的实现,由于Android系统可以运行在 Dalvik虚拟机模式下或者Art虚拟机模式下,因此在Dalvik虚拟机模式下和Art虚拟机模式下,Debug.isDebuggerConnected函数底层的具体实现会有有所不同,需要分 开来分析和学习。

http://androidxref.com/4.4.4\_r1/xref/libcore/dalvik/src/main/java/dalvik/system/W/Debug.java#122

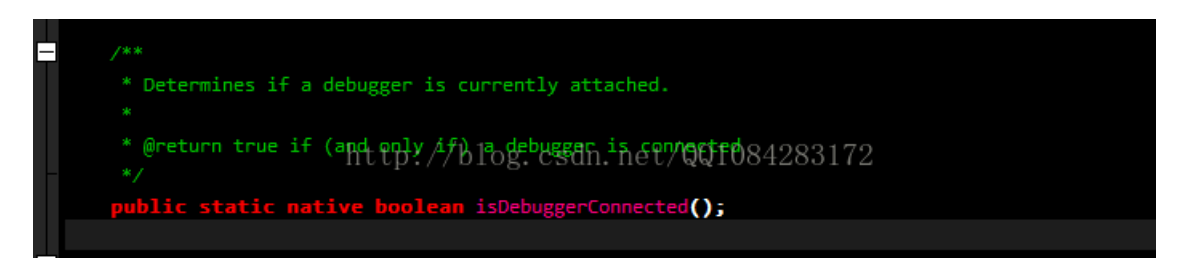

【3】.在dalvik虚拟机模式下, VMDebug.isDebuggerConnected函数是在Android 4.4.4 r1源码的文件/dalvik/vm/native/dalvik\_system\_VMDebug.cpp 中实现的,具体就是对应Native层的函数Dalvik\_dalvik\_system\_VMDebug\_isDebuggerConnected。

http://androidxref.com/4.4.4 r1/xref/dalvik/vm/native/dalvik system VMDebug.cpp#Dalvik dalvik system VMDebug isDebuggerConnected

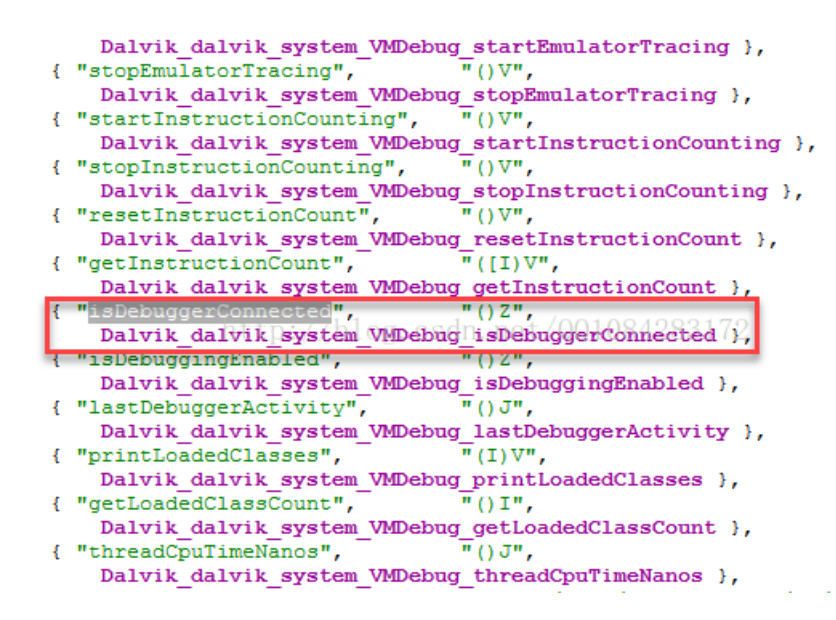

Dalvik\_dalvik\_system\_W/Debug\_isDebuggerConnected函数的实现,Dalvik\_dalvik\_system\_W/Debug\_isDebuggerConnected最终调用的是libdvm.so库文件的导

出函数dvmDbglsDebuggerConnected。

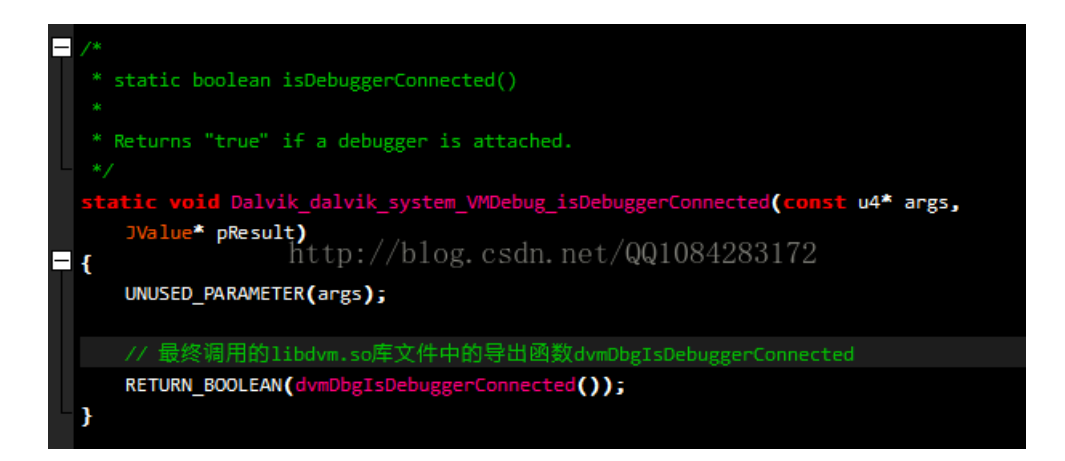

【4】.dvmDbglsDebuggerConnected函数是在Android 4.4.4 r1源码的文件 /dalvik/vm/Debugger.cpp 中实现的,最终Debug.isDebuggerConnected函数的返回值是 由全局对象gDvm的成员变量gDvm.debuggerActive决定的。

http://androidxref.com/4.4.4\_r1/xref/dalvik/vm/Debugger.cpp#443

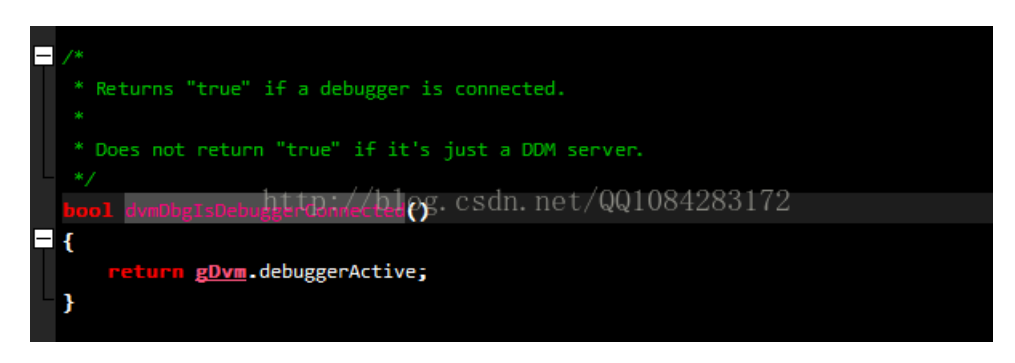

【5】.在art虚拟机模式下,WDebug.isDebuggerConnected函数是在Android 4.4.4 r1源码的文件 /art/runtime/native/dalvik\_system\_VMDebug.cc 中实现的,具体

就是实现函数VMDebug\_isDebuggerConnected。

| <pre>static JNINativeMethod gMethods[] = {</pre>                                        |
|-----------------------------------------------------------------------------------------|
| NATIVE_METHOD(VMDebug, countInstancesOfClass, "(Ljava/lang/Class;Z))"),                 |
| NATIVE_METHOD(VMDebug, crash, "()V"),                                                   |
| NATIVE_METHOD(VMDebug, dumpHprofData, "(Ljava/lang/String;Ljava/io/FileDescriptor;)V"), |
| NATIVE_METHOD(VMDebug, dumpHprofDataDdms, "()V"),                                       |
| NATIVE_METHOD(VMDebug, dumpReferenceTables, "()V"),                                     |
| NATIVE_METHOD(VMDebug, getAllocCount, "(I)I"),                                          |
| NATIVE_METHOD(VMDebug, getHeapSpaceStats, "([])V"),                                     |
| NATIVE_METHOD(VMDebug, getInstructionCount, "([I)V"),                                   |
| NATIVE_METHOD(VMDebug, getLoadedClassCount, "()I"),                                     |
| NATIVE_METHOD(VMDebug, getVmFeatureList, "()[Ljava/lang/String;"),                      |
| NATIVE_METHOD(VMDebug, hhfopoint) 100005dn.net/QQ1084283172                             |
| NATIVE_METHOD(VMDebug, isDebuggerConnected, "()Z"),                                     |
| NATIVE_METHOD(VMDebug, isDebuggingEnabled, "()Z"),                                      |
| NATIVE_METHOD(VMDebug, getMethodTracingMode, "()I"),                                    |
| NATIVE_METHOD(VMDebug, lastDebuggerActivity, "()]"),                                    |
| NATIVE_METHOD(VMDebug, printLoadedClasses, "(I)V"),                                     |
| NATIVE_METHOD(VMDebug, resetAllocCount, "(I)V"),                                        |
| NATIVE_METHOD(VMDebug, resetInstructionCount, "()V"),                                   |
| NATIVE_METHOD(VMDebug, startAllocCounting, "()V"),                                      |
| NATIVE_METHOD(VMDebug, startEmulatorTracing, "()V"),                                    |
| NATIVE_METHOD(VMDebug, startInstructionCounting, "()V"),                                |

【6】.W/Debug\_isDebuggerConnected函数最终是调用的 Dbg::IsDebuggerActive函数。

http://androidxref.com/4.4.4\_r1/xref/art/runtime/native/dalvik\_system\_VVDebug.cc#117

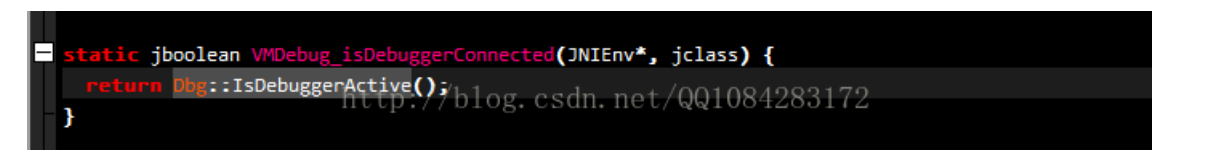

【7】.Dbg::IsDebuggerActive 函数是在Android 4.4.4 r1源码文件 /art/runtime/debugger.cc 中实现的,具体就是获取全局变量gDebuggerActive的状态值。

http://androidxref.com/4.4.4\_r1/xref/art/runtime/debugger.cc#578

|   | // Runtime JDWP state.                                                                                                    |  |  |  |  |  |
|---|----------------------------------------------------------------------------------------------------|--|--|--|--|--|
|   | <pre>static JDwP::JdwpState* gJdwpState = NULL;</pre>                                                                                    |  |  |  |  |  |
|   | <pre>static bool gDebuggerConnected; // debugger or DDMS is connected.</pre>                                                             |  |  |  |  |  |
|   | <pre>static bool gDebuggerActive; // debugger is making requests.</pre>                                                                  |  |  |  |  |  |
|   | static bool gDisposed; // debugger called VirtualMachine.Dispose, so we should drop the connection.<br>http://blog.csdn.net/QQ1084283172 |  |  |  |  |  |
| E | <pre>bool Obg::IsDebuggerActive() {     return gDebuggerActive; }</pre>                                                                  |  |  |  |  |  |

4.Debug.isDebuggerConnected函数的底层实现已经分析差不多啦,下面就说下 Dalvik虚拟机模式下 手动Debug.isDebuggerConnected反调试的方法。关于Android 应用so库文件的动态调试就不详细介绍了,网上的教程很多自己去看。

【A】.由于Dalvik虚拟机模式下,函数dvmDbglsDebuggerConnected是libdvm.so库文件中的导出函数,因此在进行Dalvik虚拟机模式下的so库文件的

动态调试时,想要 过掉 Debug.is Debugger Connected 函数的反调试需要在 libdvm.so库文件 的dvmDbgls Debugger Connected 函数开头和结尾的位置下断点进行拦截,然后修改dvmDbgls Debugger Connected 函数的返回值为0即可。

【B】.由于Art虚拟机模式下,函数art::Dbg::IsDebuggerActive是libart.so库文件中的导出函数,因此在进行Art虚拟机模式下的so库文件的

动态调试时,想要 过掉 Debug.isDebuggerConnected函数的反调试 需要在libart.so库文件 的art::Dbg::lsDebuggerActive函数开头和结尾的位置下断点 进行拦截,然后修改art::Dbg::lsDebuggerActive函数的返回值为0即可。

下面就以dalvik虚拟机模式下的百度加固的 libbaiduprotect.so 库文件动态调试为例,进行手动绕过百度加固Debug.isDebuggerConnected反调试的方法步骤说明。

【1】.百度加固的Android应用以调试模式启动等待调试以后,IDA Pro附加调试该百度加固的Android应用成功以后如下图设置IDA Pro的调试运行选项,并 在**libdvm.so库文件**的dvmDbglsDebuggerConnected函数开头和结尾的位置下断点进行拦截,然后**F9**运行当前被附加的Android应用程序几次,不过F9运 行当前被附加的程序几次以后,该应用程序会断在dvmDbglsDebuggerConnected函数的开头或者结尾的位置即当前函数断点被触发啦,没事,不用理会, 继续做下面的操作即可。

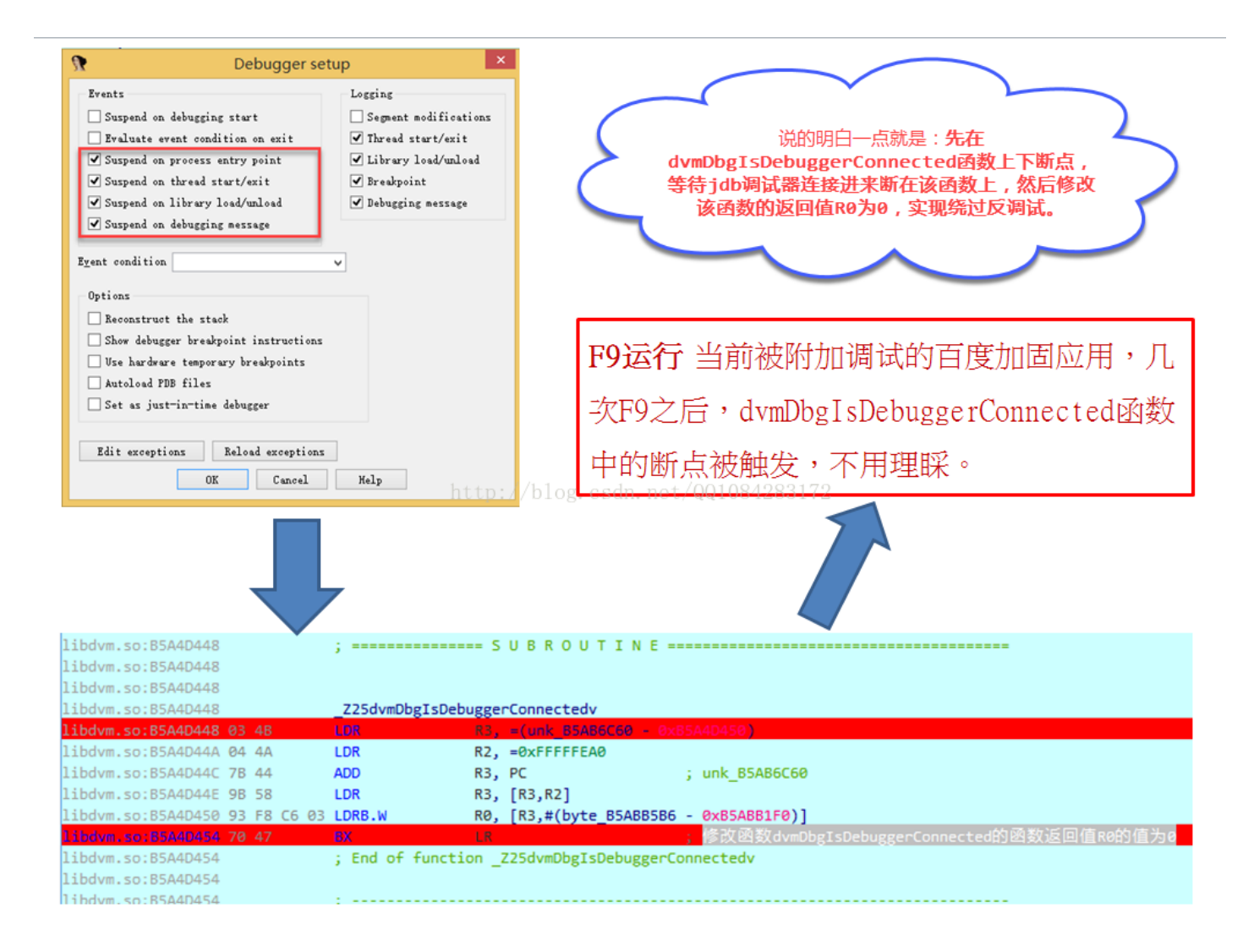

【2】.另开启一个命令行终端Terminate,使用 jdb调试器 连接到被调试附加百度加固的Android应用,jdb调试器连接成功以 后,dvmDbglsDebuggerConnected函数开头的断点会被触发,断在dvmDbglsDebuggerConnected函数开头的位置,再F9运行1次断 在dvmDbglsDebuggerConnected函数结尾的位置,此时dvmDbglsDebuggerConnected函数的返回值R0的值为1(不做任何操作继续F9运行),将第2 次dvmDbglsDebuggerConnected函数的返回值R0的值1修改为0即可手动绕过百度加固Debug.isDebuggerConnected的反调试(千万记得:jdb附加之 后,是修改dvmDbglsDebuggerConnected函数第2次返回值1为0)。

| libdvm.so:B5A4D443 00            | DCB 0                                                                           | ^                | R8 88888881 🖕                                  |
|----------------------------------|---------------------------------------------------------------------------------|------------------|------------------------------------------------|
| libdvm.so:B5A4D444 C2            | DCB 0xC2                                                                        | ~                |                                                |
| libdvm.so:B5A4D445 DF            | DCB ØxDF                                                                        | X                | Modify register value                          |
| libdvm.so:B5A4D446 04            | DCB 4                                                                           |                  | $\frown$                                       |
| libdvm.so:B5A4D447 00            | DCB 0                                                                           | New <u>v</u> alu | e(0x00000000 v                                 |
| libdvm.so:B5A4D448               |                                                                                 |                  | 07 Crevil                                      |
| libdvm.so:B5A4D448               | ; ====================================                                          |                  | OK Cancer                                      |
| libdvm.so:B5A4D448               |                                                                                 | -                |                                                |
| libdvm.so:B5A4D448               |                                                                                 |                  | R7 B8EC0398 🖕 [heap]:B8EC0398                  |
| libdvm.so:B5A4D448               | _Z25dvmDbgIsDebuggerConnectedv                                                  |                  | R8 A9A89F3D 🖕 libbaiduprotect.so:JNI_OnLo      |
| libdvm.so:B5A4D448 03 4B         | LDR R3, =(unk B5A86C60 - 0x85A4D450)                                            |                  | R9 0000000 L                                   |
| libdvm.so:B5A4D44A 04 4A         | LDR R2, =0xFFFFEA0                                                              |                  | R10B5AB6C60 Libdum socurk B5AB6C60             |
| libdvm.so:B5A4D44C 7B 44         | ADD R3, PC ; unk_B5AB6C60                                                       |                  | D11 0E 01D 000 + dobug 020 supk 0E 01D 000     |
| libdvm.so:B5A4D44E 9B 58         | LDR R3, [R3,R2]                                                                 |                  | RITHFOIDOOD G GEDUGOZY. UIK_HFOIDOOD           |
| libdvm.so:B5A4D450 93 F8 C6 @    | 3 LDRB.W RØ, [R3,#(byte_B5ABB5B6 - 0xB5ABB1F0)]                                 |                  | R12 09FE4001 S                                 |
| libdvm.so:B5A4D454 70 47         | TEX 上版 ;修改函数dvmDbgIsDebuggerConnected的函数返回值Re                                   | 的值为0             | SP BEC1A3D8 🖕 [stack]:BEC1A3D8                 |
| libdvm.so:B5A4D454               | ; End of function _Z25dvmDbgIsDebuggerConnectedv                                |                  | 🔤 Harre 🖂 🔲 Hadulat likkai dumutte 🖾 💭 Hadul   |
| libdvm.so:B5A4D454               | 运行到此处时,修改函数dvmDbgIsDebuggerConnected的返回值R0为0                                    |                  | En mo Car (En modare. 1155araapr Car (En modar |
| libdvm.so:B5A4D454               | · · · · · · · · · · · · · · · · · · ·                                           |                  | Name Address                                   |
| libdvm.so:B5A4D456 00            | DCB 0                                                                           |                  | f _725 dvmDbgIsDebuggerConnected B5A4D448      |
| libdvm.so:B5A4D457 BF            | DCB ØxBF                                                                        |                  |                                                |
| libdvm.so:B5A4D458 10 98 06 @    | 0 off_B5A4D458 DCD unk_B5AB6C60 - 0xB5A4D450                                    |                  |                                                |
| libdvm.so:B5A4D458               | ; DATA XREF: _Z25dvmDbgIsDebuggerConnectedv1r                                   |                  |                                                |
| libdvm.so:B5A4D45C A0 FE FF F    | F dword_B5A4D45C DCD 0xFFFFFEA0 ; DATA XREF: _Z25dvmDbgIsDebuggerConnectedv+21r |                  |                                                |
| libdvm.so:B5A4D460 03            | _Z26dvmDbgLastDebuggerActivityv DCB 3                                           |                  |                                                |
| libdvm.so:B5A4D461 4B            | DCB 0x4B ; K                                                                    |                  |                                                |
| libdvm.so:B5A4D462 04            | DCB 4                                                                           |                  |                                                |
| libdvm.so:B5A4D463 4A            | DCB 0x4A ; J                                                                    |                  |                                                |
| libdvm.so:B5A4D464 7B            | DCB 0x7B ; {                                                                    |                  |                                                |
| libdvm.so:B5A4D465 44            | DCB 0x44 ; D                                                                    |                  |                                                |
| UNKNOWN B5A4D454: Z25dvmDbgIsDeb | iggerConnectedv+C (Synchronized with PC)                                        |                  | , 🗱 dvmDbgIsDebuggerConnected                  |
| <                                |                                                                                 | >                | Line 1 of 1                                    |
|                                  |                                                                                 |                  |                                                |

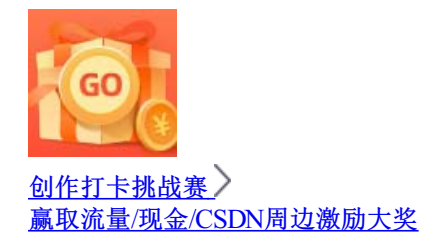